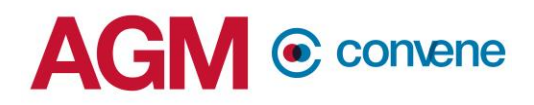

### AGM@Convene Dry Run Guidelines / Checklist

## **1. Location / Hardware Preparation**

#### Location Setup

- $\circ$   $\;$  The definition of "Location":
  - The actual desk and chair where the chairman / host / panellist will conduct the AGM at.
  - The setup location should not change unless requested and arranged during the dry run to prevent any last-minute troubles.
- All required attendees of the Dry Run must be ready at the location where the AGM will be conducted on the actual day.

| Lighting of<br>streaming<br>location                                                       | <ul> <li>Indirect lighting, the camera should not be facing the lightsource directly.</li> <li>Natural lighting should be facing the presenter no more than 45 degrees away from their direct front.</li> <li>Without natural lighting, ensure the lighting at the location of the</li> </ul>                                                                                                    |  |
|--------------------------------------------------------------------------------------------|----------------------------------------------------------------------------------------------------|--|
|                                                                                            | call allows the face of the presenter to be properly lit.                                                                                                    |  |
| Virtual<br>background<br>(Usage of<br>Zoom<br>enabled<br>background<br>or Green<br>Screen) | <ul> <li>We have a generic background image ready for use</li> <li>However, advised to prepare and use own background image<br/>(E.g Image of company meeting room/ logo of company).</li> <li>For best image quality, it is recommended to crop the image to<br/>match the aspect ratio of the camera         <ul> <li>e.g. for a 16:9 camera, an image of 1280x720 pixels or<br/>1920x1080 pixels would work well</li> </ul> </li> <li>Image intended to be used as background downloaded into the<br/>device and set-up beforehand</li> <li>Do not wear clothing that is the same color as the virtual<br/>background for maximum visibility of presenter</li> <li>Green Screens that can be set-up without obstructions at the<br/>location of the presenter can be used if preferred</li> <li>Suggested Green screens for Reference</li> <li>Mame Size Type</li> <li>Emart Photo Studio 10X12 Ft Drape over background<br/>Green Backdrop Screen</li> <li>Stands, walls</li> </ul> |  |

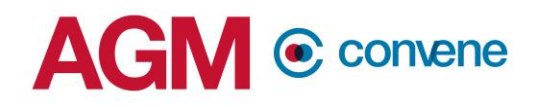

### • Hardware Setup

| Hardware                                                       | Specifications                                                                                                    |                             |                               | Check       |  |
|----------------------------------------------------------------|----------------------------------------------------------------------------------------------------|-----------------------------|-------------------------------|-------------|--|
| Desktop /<br>Laptop/Tablet<br>device with<br>compatible<br>OS* | <ul> <li>PC/Mac 6th generation i5 dual-core or higher processor</li> <li>PC/Mac 4th generation i7 quad-core or higher processor</li> <li>RAM of 8GB or higher</li> <li>iPhone 8, 8+, or X or higher</li> <li>iPad Pro and the 5th and 6th generation iPad 9.7 or higher</li> <li>* We recommend Chairman / Host / Panellists to use Desktop /<br/>Laptop as primary device, and tablet as a back-up device</li> </ul> |                             |                               |             |  |
|                                                                | <ul> <li>Built-in speakers and microphone</li> <li>USB plug-in or wireless Bluetooth (headset / speakers)</li> <li>Suggested microphones for reference</li> </ul>                                                                                                    |                             |                               |             |  |
|                                                                | Туре                                                                                                    | Brand and<br>Model          | Frequency<br>Response         | Sensitivity |  |
| Speakers /                                                     | Stand-alone                                                                                                    | Samson G-<br>track Pro      | 50Hz - 20kHz                  | +6dB FS/PA  |  |
| wicropriorie                                                   | IIICS                                                                                                    | Blue Yeti Nano              | 40Hz - 15kHz                  | -47db       |  |
|                                                                |                                                                                                    | Boya BY-M1                  | 65Hz - 18KHz                  | -30 db      |  |
|                                                                | Clip-on mics                                                                                                    | Audio-Technica<br>ATR3350   | 50Hz - 18KHz                  | -54 db      |  |
|                                                                | Webcam or H                                                                                                    | ID webcam (built-i          | n or USB plug-in)             |             |  |
|                                                                | HD cam or HD camcorder with video capture card                                                                                                    |                             |                               |             |  |
|                                                                | Suggested models for reference                                                                                                    |                             |                               |             |  |
|                                                                | Туре                                                                                                    | Brand and<br>Model          | Resolution                    | Frame Rate  |  |
| Camera /                                                       |                                                                                                    | Logitech C922               | 720P standard,                | 60Fps       |  |
| Video                                                          | Stand-alone                                                                                                    | Pro Stream                  | up to 1080P                   |             |  |
| devices                                                        | Webcam                                                                                                    | Microsoft<br>Lifecam Studio | 720P standard,<br>up to 1080P | 15Fps       |  |
|                                                                | HD                                                                                                    | Panasonic HC-<br>V180K fps  | 1080P                         | 60 Fps      |  |
|                                                                | Camcorder                                                                                                    | Canon VIXIA<br>HF G40       | 1080P                         | 60 Fps      |  |

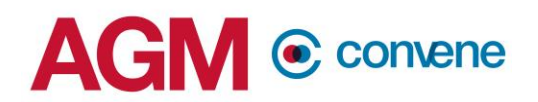

| Internet<br>Connection | <ul> <li>Recommended: Wired Broadband access (Ethernet LAN Cable)</li> <li>For Laptops without LAN port, get Gigabit Ethernet Adaptor (see below picture for reference)</li> </ul> |  |
|------------------------|----------------------------------------------------------------------------------------------------|--|
|                        | USB-C Type USB-3.0 Type<br>• For Wireless internet,<br>• Please ensure you are physically close to the router.                                                                     |  |

## **2. Internet Access Checklist**

- Go to web browser type: Speedtest.net
- Press Go to scan your internet speed

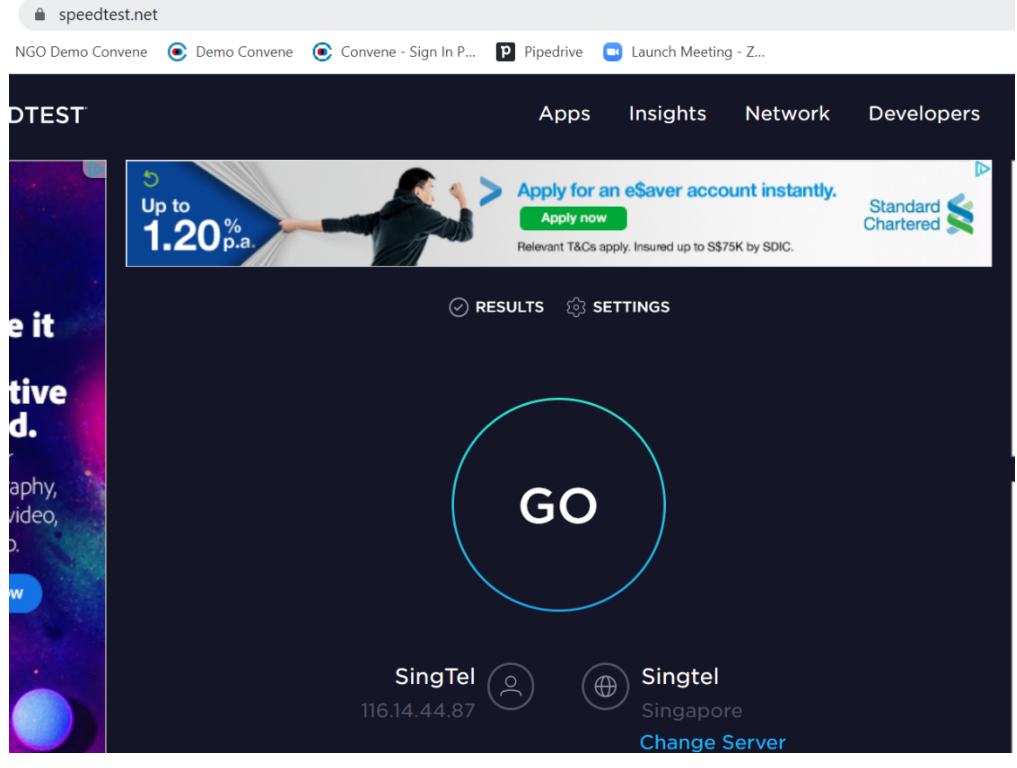

Figure1: speedtest.net

# AGM © convene

Figure 2: Result of Speedtest

- Recommended Speed for Chairman / Host / Panellist
  - As seen in figure 2, the Upload speed circled optimally should be at least:
  - For audio, video, and screen sharing: 8 Mbps
  - For audio-only sessions: 2 Mbps
  - For audio and video: 5 Mbps
- If your internet connection is slow, please close other applications that may be downloading in the background.
- Check if you have other devices connected on the same router that is also consuming additional bandwidth.

## **3. Software Installation / Version Guidelines**

| Software              | Brand                              | Version Specifications  | Check |
|-----------------------|------------------------------------|-------------------------|-------|
| Drawaar               | Chrome                             | 74 and above            |       |
| Browser<br>(choose 1) | Mozilla Firefox                    | 69 and above            |       |
|                       | Safari                             | 12.1.2 and above        |       |
| Operating             | Windows<br>(desktop/laptop/tablet) | Windows 10              |       |
| (choose 1)            | Apple iOS (iPad)                   | iOS 12 and above        |       |
|                       | Google Android (tablets)           | Android 9 Pie and above |       |
| Zoom                  | Zoom                               | Zoom 5.0                |       |

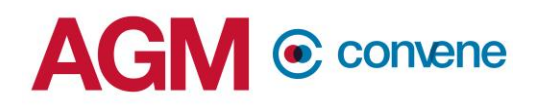

## **4. AGM Presentation File Setup**

- Setting person-in-charge
  - Please set the Host to be the main conductor to show AGM presentation files
  - Be sure to have a Back-up Host in case the main Host has internet connectivity issues
- Powerpoint Slides / word / excel documents
  - Unless there are animations inside Powerpoint, please export it to PDF so that the design is unified with Back-up Host. If you prefer powerpoint file, make sure your Back-up Host has all the fonts you have in your slides.
- Video Files
  - Host / Back-up Host must make sure they are able to play videos in their laptop Check if the current video player supports the video file extension

## 5. Risk Management Guidelines

- Preparation of 2<sup>nd</sup> Device
  - Host / Back-up Host
    - Please prepare another laptop with all necessary details installed as the above.
    - Please connect the 2<sup>nd</sup> laptop with another internet access (mobile hotspot using your phone) in case your home / office internet is down.
    - Keep your 2<sup>nd</sup> device in the Zoom Webinar room, but remember to turn off the "internet audio".
    - Should your 1<sup>st</sup> device fail, jump into the 2<sup>nd</sup> device and share screen.
    - Before you turn on the 2<sup>nd</sup> device "internet audio", make sure to log-out 1<sup>st</sup> device.
  - Chairman / Panellists
    - Please prepare another laptop OR Android/iOS tablet with details installed as the above.
    - Please connect the 2<sup>nd</sup> device (laptop OR tablet) to your mobile hotspot OR existing data plan.
    - Keep your 2<sup>nd</sup> device in the Zoom Webinar room, but remember to turn off the "internet audio".
    - Should your 1<sup>st</sup> device fail, jump into the 2<sup>nd</sup> device and share screen.
    - Before you turn on the 2<sup>nd</sup> device "internet audio", make sure to log-out 1<sup>st</sup> device.

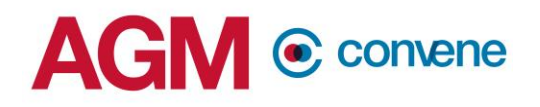

- Take-over Protocol Setup
  - Host Backup
    - The Host should make sure that the Back-up Host is on standby, so that even if the Host fails due to internet connectivity issues, Back-up Host can overtake his position and share screen.
  - o Chairman Backup
    - If the chairman has failure in the internet for both devices and has difficulty in reconnecting, one of the panellists must be a temporary Backup to ensure smooth flow of AGM. This back-up must be pre-assigned as well.

### 7. Test Drive Checklist

| No. | Test Cases                           | Results / Remarks |
|-----|--------------------------------------|-------------------|
| 1   | Join webinar as Panelists using Zoom |                   |
|     | Client / App                         |                   |
| 2   | Pass Zoom host to client             |                   |
| 3   | Promote attendees as Panelist        |                   |
| 4   | Enable video                         |                   |
| 5   | Enable audio                         |                   |
| 6   | Enable virtual background            |                   |
| 7   | Share slides                         |                   |
| 8   | Mute/Unmute by Zoom host             |                   |
| 9   | Verify video in shareholder's view   |                   |
| 10  | Verify audio in shareholder's view   |                   |